## **GMAVCOVRW Report Process**

Step 1: Access the most recent Master Data excel file for grants at: <u>S:\BUS\Grants\Data</u>

Filter for the department in column C and copy all the grants listed in column A. This data is updated monthly and shared with the analysts after the previous month closes.

**Step 2:** Open SAP and use T code GMAVCOVRW. Select "get variant" and select the /UKDEFAULT – UK Default Variant created by JAMILE1.

|            | UK Dofault Variant | ٨ | v | 1AMTLE1  | 11/10/2005 | 1AMTLE1  | 11/00/01 |
|------------|--------------------|---|---|----------|------------|----------|----------|
| TORDELADET |                    | ^ | ^ | DUNITEET | 11/19/2005 | DUNITEET | 11/00/21 |

In the "Grant" field enter any grant number and then click on the "multiple section" icon. The system won't let you click on the "multiple selection" icon unless a grant is entered in the grant field.

| Selection of Control Objects |            |  |
|------------------------------|------------|--|
| Grant                        | 3048044200 |  |

Click the trash can to delete the grant number entered and then click the clipboard to copy all the grants from the Master Data file for your department. Click the clock/green checkmark to execute.

| 🔄 Multiple Selection for Grant |                                                    | ×     |
|--------------------------------|----------------------------------------------------|-------|
|                                |                                                    |       |
| Select Single Values (30)      | Select Ranges Exclude Single Values Exclude Ranges |       |
|                                |                                                    |       |
| O. Single value                | <b> </b>                                           |       |
| 3048110665                     |                                                    |       |
| 3048111408                     |                                                    |       |
| 3048112321                     |                                                    |       |
| 3048112880                     |                                                    |       |
| 3048113004                     |                                                    |       |
| 3048113160                     |                                                    |       |
| 3048113215                     | A                                                  |       |
| 3048113341                     | <b>•</b>                                           |       |
|                                | < >                                                |       |
|                                |                                                    |       |
|                                |                                                    |       |
|                                | 🐼 🖌 🎨 🔂 🛅 🚺 Multiple selection                     | P 🖪 🗙 |

| AVC Overview for Grants Management Dimensions |            |    |            |          |  |
|-----------------------------------------------|------------|----|------------|----------|--|
| ا الله الله الله الله الله الله الله ال       |            |    |            |          |  |
| Company Code                                  | UK00 Q     |    |            |          |  |
| Control Ledger                                | 9K         |    |            |          |  |
|                                               |            |    |            |          |  |
| Selection of Control Objects                  |            |    |            |          |  |
| Grant                                         | 3048110665 | to |            | 2        |  |
| Fund 🚺                                        | 0011890000 | to | 0011890600 | <b></b>  |  |
| Sponsored Program                             |            | to |            | <b></b>  |  |
| Sponsored Class                               | R000000    | to | R999999    | <b>_</b> |  |

Click the clock/green checkmark to execute the transaction. Use the shift function to highlight the entire selection of grants from top to bottom and click the expand subtree icon to open all grant lines.

| VA ( 10 Z .   2 .                                                                                                    | ····            |               |                |              |
|----------------------------------------------------------------------------------------------------|-----------------|---------------|----------------|--------------|
| Grant/Fund/Sp. Prog./Sp. Class                                                                                                    | Consumable Bdgt | Consumed Amt. | Available Amt. | Deficit Ind. |
| 0000000003048110665                                                                                                    | 92,378.00       | 90,247.25     | 2,130.75       |              |
| <ul> <li>D226000000</li> </ul>                                                                                                    | 92,378.00       | 90,247.25     | 2,130.75       | •            |
| 🔻 📂 Overall Programs                                                                                                    | 92,378.00       | 90,247.25     | 2,130.75       |              |
| • 🖹 E510000                                                                                                    | 66,459.00       | 64,462.33     | 1,996.67       | 3            |
| • 🖹 E537010                                                                                                    | 0.00            | 0.00          | 0.00           | _            |
| • 🖹 E590020                                                                                                    | 25,919.00       | 25,784.92     | 134.08         |              |
| • > 0000000003048111408                                                                                                    | 47,368.00       | 46,528.12     | 839.88         |              |
| Description 226000060                                                                                                    | 47,368.00       | 46,528.12     | 839.88         |              |
| Overall Programs                                                                                                    | 47,368.00       | 46,528.12     | 839.88         |              |
| • 🖹 E510000                                                                                                    | 38,826.00       | 38,242.48     | 583.52         |              |
| • 🖹 E590020                                                                                                    | 8,542.00        | 8,285.64      | 256.36         |              |
| 0000000003048111570                                                                                                    | 2,470,658.00    | 2,470,688.45  | 30.45-         |              |
| Description 226000000                                                                                                    | 2,470,658.00    | 2,470,688.45  | 30.45-         |              |
| 🔻 📂 Overall Programs                                                                                                    | 2,470,658.00    | 2,470,688.45  | 30.45-         |              |
| • 🖹 E510000                                                                                                    | 174,741.00      | 174,773.62    | 32.62-         | \$           |
| • 🖹 E512010                                                                                                    | 220,787.00      | 220,786.87    | 0.13           |              |
| • 🖹 E512030                                                                                                    | 13,974.00       | 13,973.61     | 0.39           |              |
| • 🖹 E512039                                                                                                    | 0.00            | 0.00          | 0.00           |              |
| • 🖹 E512099                                                                                                    | 0.00            | 0.00          | 0.00           |              |
| • 🖹 E530200                                                                                                    | 522,663.00      | 522,662.52    | 0.48           |              |
| • 🖹 E530201                                                                                                    | 978,602.00      | 978,601.82    | 0.18           |              |
| • 🖹 E550000                                                                                                    | 129,641.00      | 129,640.01    | 0.99           |              |
| • 🖹 E755030                                                                                                    | 430,250.00      | 430,250.00    | 0.00           |              |
| 0000000003048112072                                                                                                    | 96,512.00       | 96,177.52     | 334.48         |              |
| Distribution in the second second | 96,512.00       | 96,177.52     | 334.48         |              |

The next step is to print the selection to PDF and save the file. You can repeat this process for all departments and then begin analyzing the data for each unit.

**Step 3:** Open the PDF file and click on "Tools" on the top right menu. For every lightning bolt on a grant, click "add text" and insert a text field to the right of the data.

Add the PI name, ending date of the grant and any comments you have regarding the issue on the grant or recommended resolution for the grant. (See below for an example.)

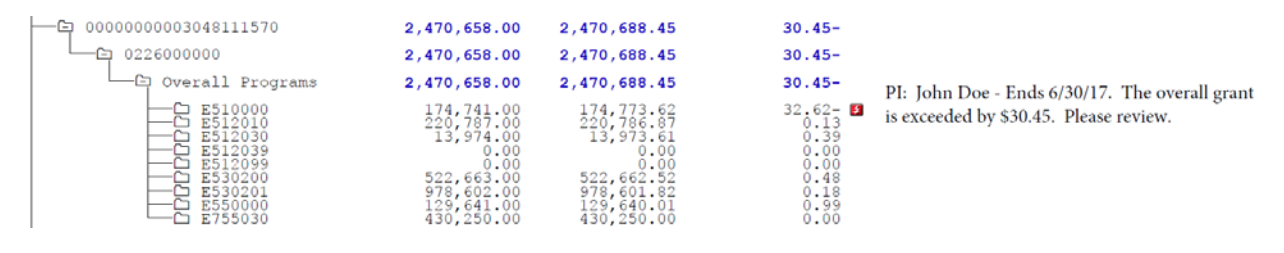

**Step 4:** Email the PDF file to the department business officer and copy the CGO. The CGO will assist the department with any needed budget revisions.